## 桜丘中学校 入試諸注意【中学入試】

## 〈保護者控え室について〉

入試当日、本校体育館を控え室として開放いたします。(原則同伴者1名) また、会場内は常時換気を行っている為、暖かい服装でお越しください。

## 〈昼食について〉

午前入試終了次第、館内全館消毒作業に入りますので、 午後入試も続けて受験される方は昼食を外部施設で済ませてお越しください。

## 〈振替日程について〉

流行感染症等に罹患された場合、または何か心配な状況がある場合は 本校までご連絡ください。 状況に応じて下記にて追試験を実施致します。

### 2/19(土)

※追試験の受験方式は「2科目受験」「英検英語インタビュー入試」となります

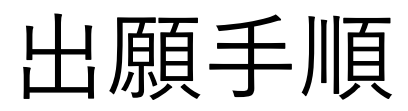

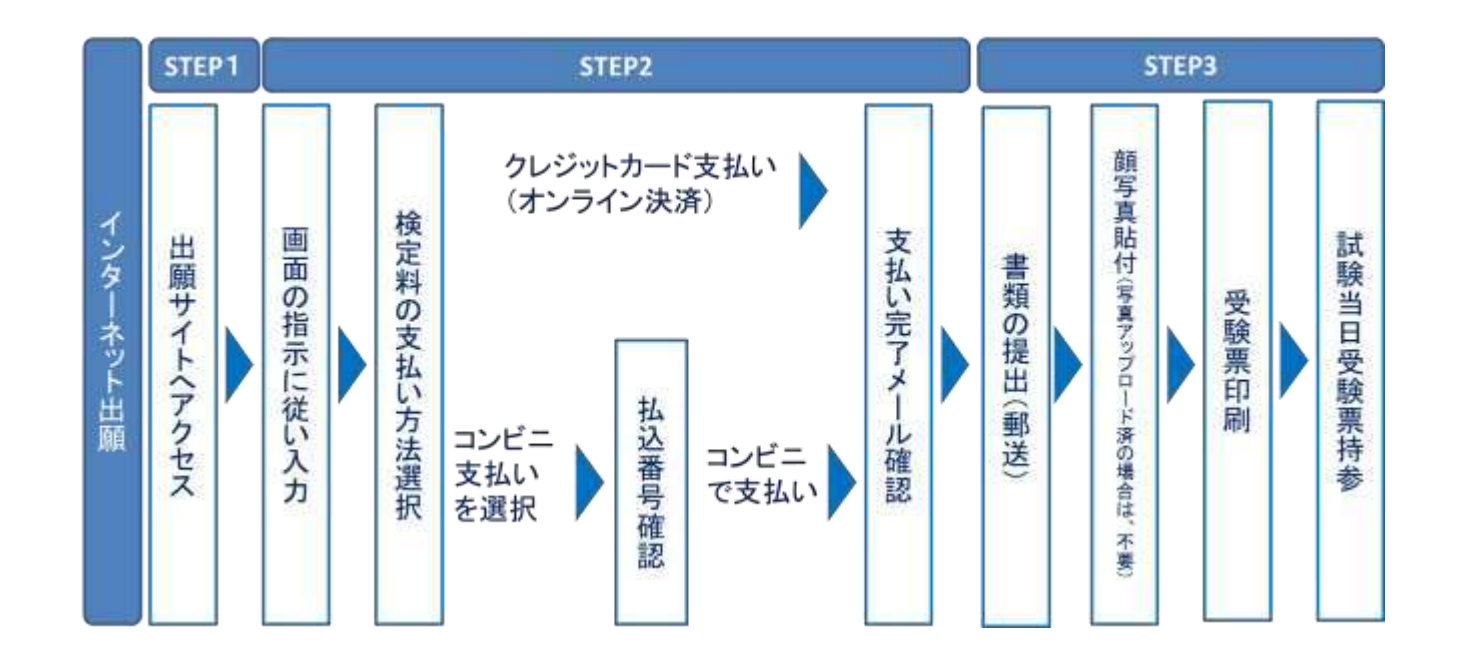

- ◆出願受付 2022 年 1 月 10 日 (月・祝) 9 時より可能
   ◆必要事項の入力
- ◆入学検定料の支払い
- ◆マイページ上で受験票を印刷
- ◆受験日当日、印刷した受験票(写真付)を必ず持参してください。

# 1 本校ホームページから 「WEB 出願」サイトにアクセスしてください。

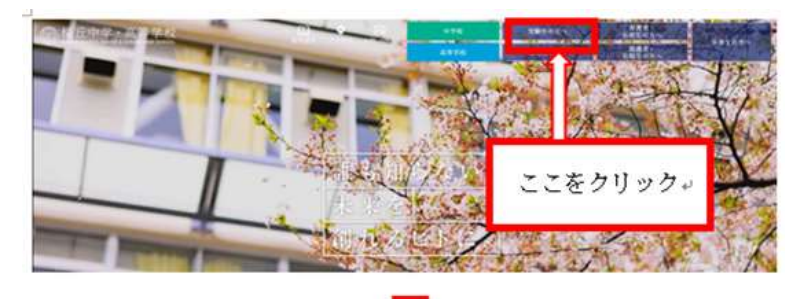

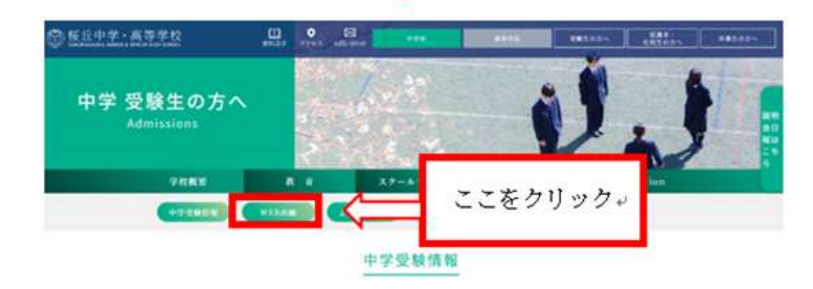

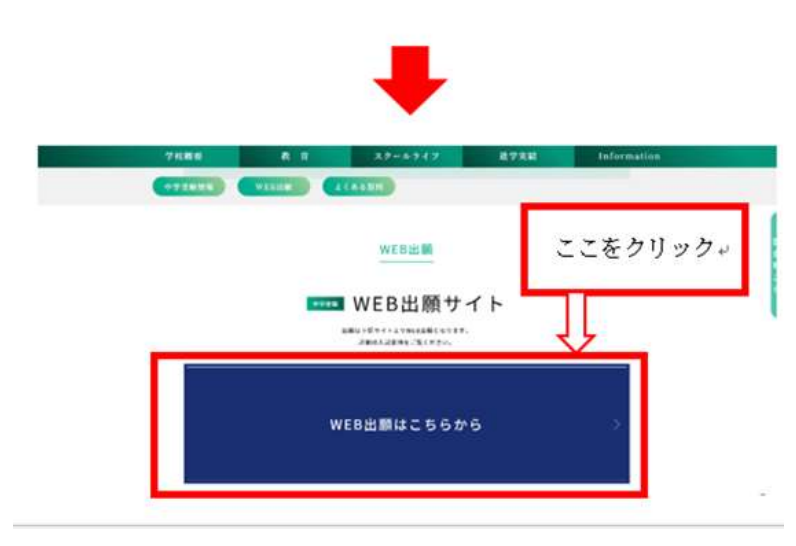

## ② マイページへログインしてください。

| 【はじめて手続される方へ】<br>・ ユーザID(メールアドレス)をはじめて登録される方は、下のボタン<br>をグリックしてください。<br>・ miraicompassサイトでmcD(共通ID)として登録された方は、ログ<br>インにお聞みください。                                                              | - 学校からのお知らせ<br>【補助生入試 出頭期間】<br>2017年10月1日 9:00~2017年12月3日 23:59<br>【一般入試 出線期間】 |
|----------------------------------------------------------------------------------------------------|--------------------------------------------------------------------------------|
| はじめてのかはことら<br>して                                                                                                    | めての方はマイページを作成<br>ください。                                                         |
| <ul> <li>(ユーザロ登録のお茶みのかへ)</li> <li>・ 登録済みのユーザロ(メールアドレス)、パスワードを入力のうえ、<br/>「ログイン」をクリックしてください。</li> <li>・ メールアドレスの変更を希望される場合は、ログイン後、「メールアド</li> <li>メールアドレスの変更を希望される場合は、ログイン後、「メールアド</li> </ul> | システムに関するお知らせ<br>2017年07月21日: ●重要●テスト環境(受験生画面)でのクレジットだ<br>ード番号について              |
| mai                                                                                                    |                                                                                |
| JCC-F II JCC2-HORPER                                                                                                    |                                                                                |
| Pannword                                                                                                    |                                                                                |
| 1927-25                                                                                                    |                                                                                |

< 学校説明会・入試対策会の申込ですでに登録をしている場合> メールアドレス・パスワードを入力のうえログインし、 「出願情報の入力」へ進んでください。 ③ マイページの「新規申込手続きへ」ボタンをクリックする。

| のマイページ                                       |                                                                         |                                                                                                    |                                                                                                    |                                                                                                    |
|----------------------------------------------|-------------------------------------------------------------------------|----------------------------------------------------------------------------------------------------|----------------------------------------------------------------------------------------------------|----------------------------------------------------------------------------------------------------|
|                                              |                                                                         |                                                                                                    |                                                                                                    |                                                                                                    |
| アップロードしてください。(任意)<br>と、写真の貼付が不要になります。<br>車可) |                                                                         |                                                                                                    |                                                                                                    |                                                                                                    |
|                                              | < <b>顔写真登録</b> ><br>顔写真登録<br>登録しない場                                     | をすると受験票に画作<br>場合は、受験票をプリ                                                                                    | 象が掲載されます。<br>ンターで紙出力した後に顔                                                                                                    | 須写真を貼り付けてくださ<br>                                                                                                    |
|                                              |                                                                         |                                                                                                    |                                                                                                    |                                                                                                    |
| 分 申込日                                        | 支払方法                                                                    | 入金情報                                                                                                    | 受險原                                                                                                    |                                                                                                    |
|                                              | Pップロードしてください。(任意<br>と、写真の貼付が不要になります。<br>車可)<br>分 申込日<br>1 つのメールアドレスで、双子 | Pップロードしてください。(任意)         E         第頁の話何が不要になります。         第回)         ●         ●         申込日         支払方法 | Pyプロードしてください。(任意)<br>2. 写真の船付が不要になります。<br>率可)<br>6. (前写真登録をすると受験票に画作<br>登録しない場合は、受験票をプリ<br>9. 単込日 支払方法 入金情報<br>100X-ルアトレスT、RF42/電散名の計算を行う場合 | Poプロードしてください(任業)<br>こ、写真の動物が不要になります。<br>単〇<br>・<br>・<br>「<br>・<br>「<br>・<br>「<br>・<br>「<br>・<br>「<br>の<br>「<br>の<br>写<br>真<br>登録しない場<br>合<br>は、受験票をプリンターで紙出力した後に<br>が<br>日<br>本<br>の<br>の<br>の<br>の<br>の<br>の<br>の<br>の<br>の<br>の<br>の<br>の<br>の |

④ 入試区分を選択し、「次へ」をクリックする。

| 🐨 桜丘中学校       |                                                                                                   | マイページ ユーザ情報変更 話 | 5願者追加 申込履歴 ログアウト |
|---------------|---------------------------------------------------------------------------------------------------|-----------------|------------------|
| 入試区分選択 出願情報入力 | コン 試験選択 お支払い方法の入力 出願情報の                                                                           | 在認 送信完了         |                  |
| Step1 入試区分選択  |                                                                                                   |                 |                  |
| 入試区分選択        |                                                                                                   |                 | 選択               |
|               | <ul> <li>入試区分</li> <li>一般入試(申込期間:6/1~2/4)</li> <li>選んでください</li> <li>一般入試(申込期間:6/1~2/4)</li> </ul> | •               |                  |
|               | 戻る                                                                                                |                 |                  |
|               | ここをク                                                                                              | リック             |                  |

## ⑤ 規約同意確認に同意する。

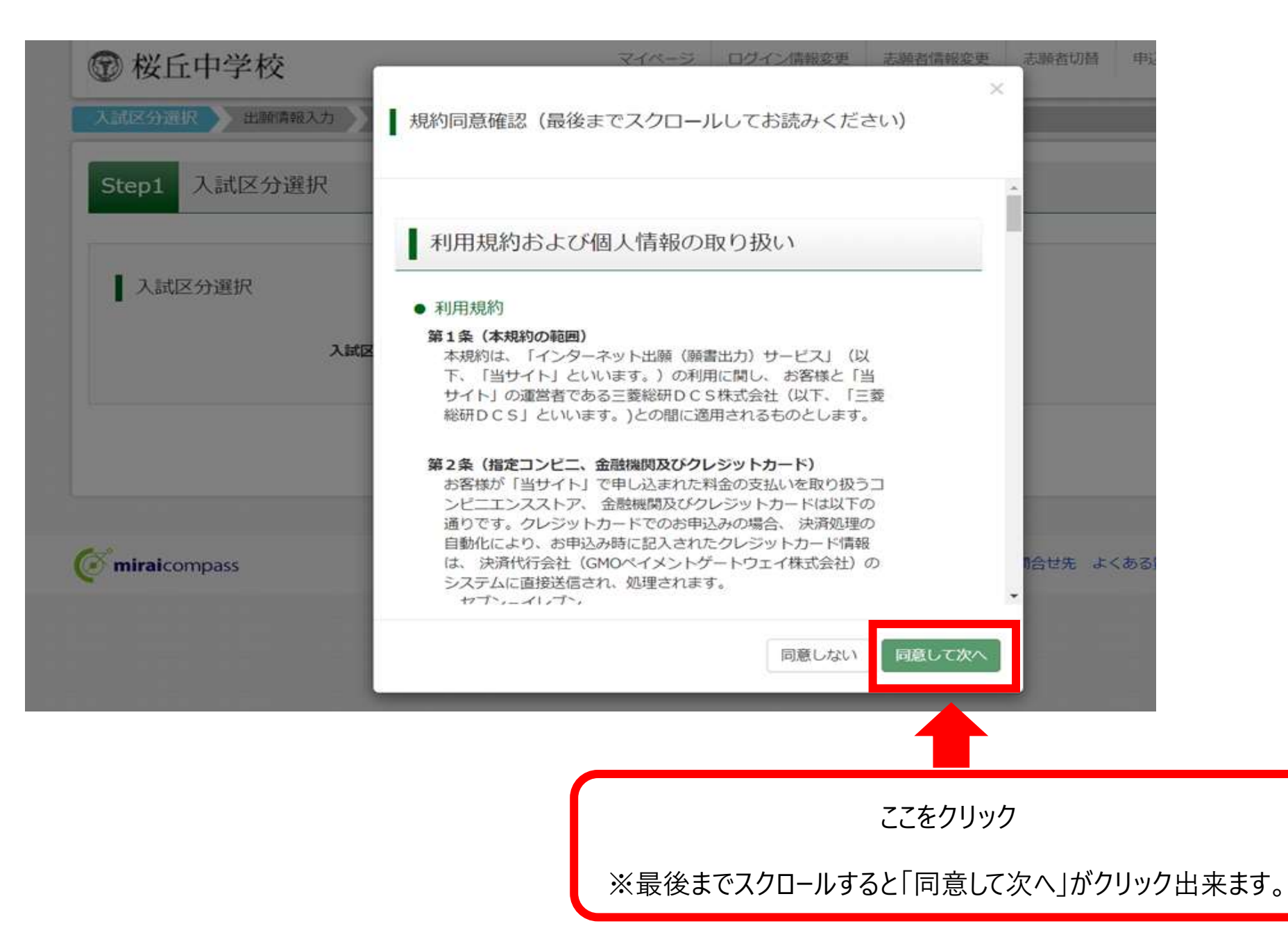

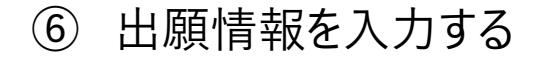

| 2004                         |              |                 |                          |                                                                                                    |
|------------------------------|--------------|-----------------|--------------------------|----------------------------------------------------------------------------------------------------|
|                              |              |                 |                          | 784555                                                                                                    |
| · araite anneathar fair mail | RALTATOL     |                 |                          |                                                                                                    |
| -BRREIL, DR. DRIMMAR (*      |              | Mcsoff.         |                          |                                                                                                    |
| <b>出版有166</b> 6入力:           |              |                 |                          |                                                                                                    |
|                              |              |                 |                          | 1000                                                                                                    |
|                              |              |                 | -                        | -                                                                                                    |
|                              |              |                 |                          |                                                                                                    |
|                              |              |                 |                          |                                                                                                    |
|                              |              |                 |                          |                                                                                                    |
|                              |              | - International |                          |                                                                                                    |
|                              | Care and     |                 | 8                        |                                                                                                    |
|                              | ACCESS: 1    |                 |                          |                                                                                                    |
| nillin en                    | 8009         |                 | -united                  |                                                                                                    |
|                              | M0001+1+1    |                 |                          |                                                                                                    |
|                              | 100012432181 |                 | -05007-144-1418          |                                                                                                    |
|                              |              | (****3)         |                          |                                                                                                    |
|                              | #4.TC1184    | •               |                          |                                                                                                    |
|                              | BATCHIN      | •               |                          |                                                                                                    |
|                              | MUTCHIN.     | -               | THERE SHELL SHELL CEALLY |                                                                                                    |
|                              | -            |                 |                          |                                                                                                    |
|                              |              |                 |                          |                                                                                                    |
|                              | -            |                 |                          |                                                                                                    |
| 100070                       |              | 10512-CB-60     | . Hall the location      |                                                                                                    |
| -                            |              |                 |                          |                                                                                                    |
|                              | BATCERA      |                 |                          |                                                                                                    |
| 100070                       | avec de      | 0452508-86      |                          |                                                                                                    |
|                              |              |                 |                          |                                                                                                    |
| -(22)                        | MATCHIN)     |                 |                          |                                                                                                    |
|                              | BUTCERD      | •               |                          |                                                                                                    |
| 10808                        |              | 0053-08-84      | a fear ears lest const.  |                                                                                                    |
|                              | Rt Non       |                 | 424                      | (Ame                                                                                                    |
|                              | RAL MAN      | 441             | MpC314                   | (Server)                                                                                                    |
| ##·\$#\$\$\$ (#1-81)         | Writchin +   |                 |                          |                                                                                                    |
|                              | Wráczán i    |                 |                          |                                                                                                    |
|                              | (*****)      |                 |                          |                                                                                                    |
|                              |              | mana. 282.621   | nu.                      |                                                                                                    |
|                              |              |                 |                          |                                                                                                    |
| 保護者情報入力                      |              |                 |                          |                                                                                                    |
| #####(#?)[##                 | Mr. Man      | 61              | eta .                    | 1940                                                                                                    |
|                              | RAT BRID     | 343             | 41115                    | ( participation of the second second |
|                              | □-□-(        |                 |                          |                                                                                                    |

- ◆入力内容(必須項目は必ず入力してください)
- ・志願者氏名(漢字) 必須
- ・志願者氏名(カナ) 必須
- ・性別 <u>必須</u>
- ・生年月日 <u>必須</u>
- ・住所 必須
- ・電話番号 必須
- ・出身小学校 <u>必須</u>
- ・併願校
- ・塾 必須(通塾なしの場合は2段目、3段目も「通塾なし」を選択)
   (該当する塾がなかった場合は1段目から3段目まで「その他」を選択し、その他の塾欄に塾名・教室名を入力してください)

## 保護者情報入力

・保護者氏名(漢字) 必須
 ・保護者氏名(カナ) 必須

- •休謢有氏石(刀丁) 必須
- 緊急連絡先(携帯電話)

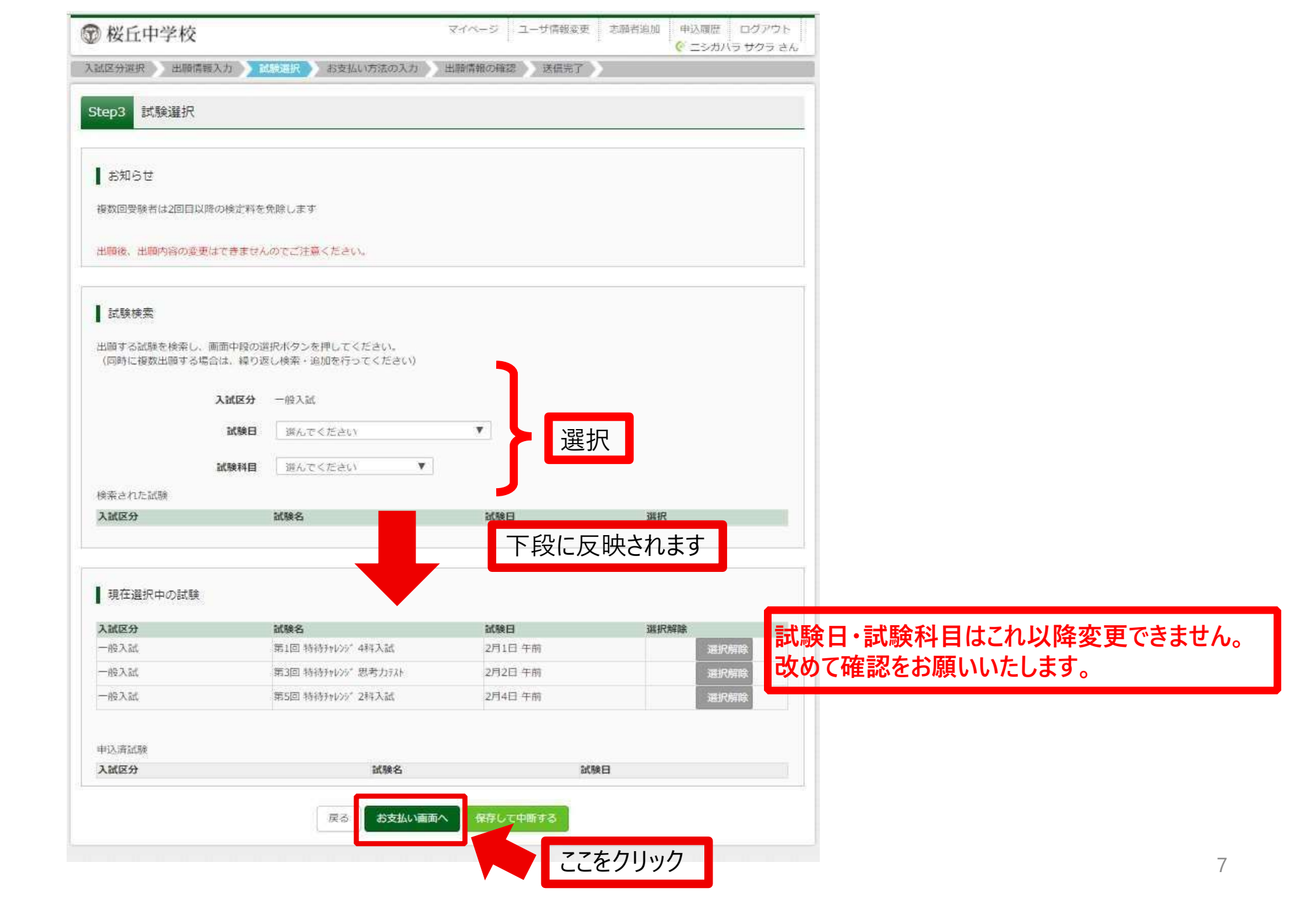

## ⑥検定料のお支払い方法を選択

| 試験名・試験                                                                                                    | 食田                                                                       |                    |
|----------------------------------------------------------------------------------------------------|--------------------------------------------------------------------------|--------------------|
| 入試区分                                                                                                    | 試験名<br>State and a state and a state and a state                         | 試験日                |
| 一般入記                                                                                                    | 第3回 特特到7027 用者力行法                                                        | 2月10 午間<br>2月2日 午前 |
| 一般入試                                                                                                    | 第5回 特待孙孙治" 2科入试                                                          | 2月4日 午前            |
|                                                                                                    |                                                                          | 登録料・検索料 ¥23 000-   |
|                                                                                                    |                                                                          |                    |
| <ul> <li>クレジットカ</li> <li>ロンビニエン</li> <li>ペイジー・金</li> </ul>                                                                    | ード<br>スストア<br>融機関ATM(現金)                                                 |                    |
| <ul> <li>クレジットカ</li> <li>コンビニエン</li> <li>ペイジー・金</li> <li>ご利用可能な</li> <li>ペイジー・金</li> <li>ご利用可能な</li> </ul>                    | ード<br>スストア<br>融機関ATM(現金)<br>金融機関ATMについて<br>融機関ATM(カード・通幅)<br>金融機関ATMについて |                    |
| <ul> <li>クレジットカ</li> <li>コンビニエン</li> <li>ペイジー・金</li> <li>ご利用可能なが</li> <li>ペイジー・金</li> <li>ご利用可能なが</li> <li>ペイジー (ネ</li> </ul> | ード<br>スストア<br>融機関ATM(現金)<br>全融機関ATMについて<br>融機関ATMについて<br>ットバンキング)        |                    |

## ⑦ 入学検定料の支払いについて

## コンビニエンスストア・ペイジー対応金融機関 ATM

お支払いの場合

### <u>【インターネット出願】</u>

<u>【桜丘中学校】申込受付、および検定料・受験料お支払いのお知らせ</u>

上記タイトルのメールが返信されます。

支払い期限内に支払いを完了し、再度マイページにログインして出願 手続きを進めてください。

### 入学検定料の支払いについて

#### 検定料は23,000円です。

複数回受験する場合も入学検定料は1回分(23,000円)です。 入学検定料のお支払い方法は次のとおりです。支払い方法により手数料が異なります。

※得国生入試を受験した方も、2月1日からの第1回〜第5回特待チャレンジ入試を受験することは可能です。 その際は、改めて Web での出願と検定料の納入が必要です。

### クレジットカード払い

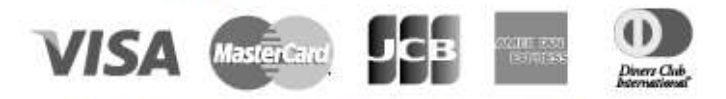

志顧者の保護者名義のクレジットカードを使用することができます。
 ① Web 出顧の際に、支払方法で「クレジットカード」を選択
 ②カード情報を入力
 ③入力内容を確認後、送信
 ④支払完了
 ※クレジットカードの決済が通らなかった場合は、各クレジットカード会社へお問い合わせください。

### コンビニエンスストアでのお支払い(現金のみ)

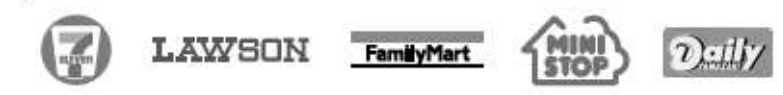

各コンビニエンスストアでの手順に従ってお支払いください。お支払い後に受け取る「お客様控え」また は「レシート」は必ずご自身で保管してください。

### ペイジー対応金融機関 ATM でのお支払い(現金、またはキャッシュカード・ネットバンキング)

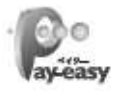

ペイジー対応の金融機関 ATM で、現金またはキャッシュカード・ネットパンキングを使ってお支払いができ ます。金融機関の窓口ではお支払いができませんのでご注意ください。 ※コンビニ ATM はご利用いただけません。

◆入学検定料のお支払い手続きは、各方法にで通知されたお支払い期限までに完了してください。
◆ 一度お支払いになった入学検定料は、返還いたしません。

|                  |                                                                                                    |                               | and a second second second second second second second second second second second second second second second                                                                                                    |                                                                                                    | C 20013 9991 | A.     |
|------------------|----------------------------------------------------------------------------------------------------|-------------------------------|----------------------------------------------------------------------------------------------------|----------------------------------------------------------------------------------------------------|--------------|--------|
|                  |                                                                                                    | 入起32分展时 出版 体相入力 社会社           | ■H )お友払い方法の入力 )<br>12402                                                                                                    | HADARE MERT                                                                                                    |              |        |
|                  | 11 III.; 104-7471.                                                                                                    |                               |                                                                                                    |                                                                                                    |              |        |
|                  | reason of the second second second second second second second second second second second second second second                                                                                                    | Step5 出願情報の確認                 |                                                                                                    |                                                                                                    |              |        |
|                  | n anna                                                                                                    |                               |                                                                                                    |                                                                                                    |              |        |
|                  | PL                                                                                                    |                               |                                                                                                    |                                                                                                    | クレジットカー ドちせ  | しいの両   |
|                  | **************************************                                                                                                    |                               |                                                                                                    |                                                                                                    | クレンクドカード文社   | ムしてして回 |
|                  | BRANNESS IN MARK                                                                                                    | ↓ 試験名・受験料・お支払い方法              | の確認                                                                                                    |                                                                                                    |              |        |
|                  | And a state of a                                                                                                    | Part sector the sector of the | and all all all all all all all all all al                                                                                                    |                                                                                                    |              |        |
|                  | A Research ( P. Andressed, P.                                                                                                    | and a second                  | and the second second sec | Constant in the                                                                                                    |              |        |
|                  |                                                                                                    | actives - actives             | 用1回 特性行動のご 4円入記<br>第322 特許的公司 絶景力の                                                                                                    | 1) 2月1日 <del>1 所</del><br>3) 2月2月 午前                                                                                                    |              |        |
| No. CARLE        |                                                                                                    |                               | 補5股 特許が少い 28以入計                                                                                                    | 2月4日 午前                                                                                                    |              |        |
|                  | A10 5                                                                                                    | Binn . Man                    | 23.0008                                                                                                    |                                                                                                    |              |        |
|                  |                                                                                                    |                               | 23,0001                                                                                                    |                                                                                                    |              |        |
|                  |                                                                                                    | A11                           | 670H                                                                                                    |                                                                                                    |              |        |
|                  |                                                                                                    |                               | 23,670円                                                                                                    |                                                                                                    |              |        |
|                  | ama)-11-12                                                                                                    | お支払い方法                        | クレジットカード                                                                                                    |                                                                                                    |              |        |
|                  |                                                                                                    |                               |                                                                                                    |                                                                                                    |              |        |
|                  | *******                                                                                                    |                               | クレジットカード種類                                                                                                    | VISA                                                                                                    |              |        |
|                  |                                                                                                    |                               |                                                                                                    |                                                                                                    |              |        |
|                  |                                                                                                    |                               | クレジットカード構作                                                                                                    | 11                                                                                                    | (FRET)       |        |
|                  |                                                                                                    |                               | ジルー最考(アス上環境用)                                                                                                    |                                                                                                    |              |        |
|                  |                                                                                                    |                               | セキュリティコード                                                                                                    |                                                                                                    |              |        |
|                  |                                                                                                    |                               | セキュリティコードとは                                                                                                    | (*****)                                                                                                    |              |        |
|                  |                                                                                                    |                               |                                                                                                    |                                                                                                    |              |        |
| -                | Dames and                                                                                                    |                               | FX75 HISS                                                                                                    | • 月/ •                                                                                                    | <b>a</b>     |        |
|                  | :                                                                                                    | ト記入力内容にお明違えはありませんか。           | 「上記の第二世はな」」がタンクリック語                                                                                                    | 487E 1/77 (* 14 < 14 P) (* 14                                                                                                    |              |        |
|                  | Lineare                                                                                                    | クリックする前に以下の項目を再確認し、           | 前りがなければチェックをつけてください                                                                                                    | and the second second sec |              |        |
|                  | AND TALLAS - PARTIANS. PRACENC.                                                                                                    | Ittatta charge                |                                                                                                    |                                                                                                    |              |        |
|                  |                                                                                                    | - PLOPINA                     |                                                                                                    |                                                                                                    |              |        |
| CONTRACTOR OF    |                                                                                                    | <b>桜丘中学校(テスト)</b>             |                                                                                                    |                                                                                                    |              |        |
|                  | Ave a state of the state of the |                               |                                                                                                    |                                                                                                    |              |        |
|                  |                                                                                                    | 日本の記録は以下の内容で正しい               | いですか                                                                                                    |                                                                                                    |              |        |
|                  |                                                                                                    | 節1回 特特特##b>9* 4科A             | Jat 2月1日 午前                                                                                                    |                                                                                                    |              |        |
| 4.11 × 1         |                                                                                                    | 第3回 特待チャレンシー 思考ン              | カバト 2月2日 午前                                                                                                    |                                                                                                    |              |        |
|                  |                                                                                                    | 前約5001 特許許チャレンシュー 5米4 ×       | L社 2月4日 年前                                                                                                    |                                                                                                    |              |        |
| TTALENSI OF ACT. | A. TANALTSHU ASSAULTS BUTTENCOURT.                                                                                                    |                               |                                                                                                    |                                                                                                    |              |        |
|                  | and a second a second second se                                                                                                    | 255.0 255 120 045             |                                                                                                    |                                                                                                    |              |        |
| -                |                                                                                                    |                               |                                                                                                    |                                                                                                    |              |        |
|                  |                                                                                                    |                               | らですか                                                                                                    |                                                                                                    |              |        |
|                  |                                                                                                    | THE 12 (11)                   |                                                                                                    |                                                                                                    |              |        |
|                  | 1+13                                                                                                    |                               |                                                                                                    |                                                                                                    |              |        |
|                  |                                                                                                    | ■ 主年月目は愛願生本人の生年月日です           | #70                                                                                                    |                                                                                                    |              |        |
|                  | (a) [managed]                                                                                                    | 2007年01月02日                   |                                                                                                    |                                                                                                    |              |        |
|                  | we [residents]                                                                                                    | □ 注例は全て入力されていますが(入力)          | 可能文字数を超える場合を除く)                                                                                                    |                                                                                                    |              |        |
| 1100             |                                                                                                    |                               | and a second second second second second second second second second second second second second second second                                                                                                    |                                                                                                    |              |        |
| 100              |                                                                                                    | 東京都北区 滝野川 1-51-12             |                                                                                                    |                                                                                                    |              |        |
|                  |                                                                                                    | この他申込内容に誤りはありませんか             | n                                                                                                    |                                                                                                    |              |        |
|                  |                                                                                                    |                               |                                                                                                    |                                                                                                    |              |        |
|                  |                                                                                                    |                               | 2                                                                                                    |                                                                                                    |              |        |
|                  |                                                                                                    | ■ 甲込内容を確認し                    | 原志 上五                                                                                                    | C1-20110 202405                                                                                                    | - ここをクリック    |        |
|                  |                                                                                                    |                               |                                                                                                    |                                                                                                    |              |        |

|          | 学校からのお知らせ                                                                                                    |
|----------|----------------------------------------------------------------------------------------------------|
|          | 【受験票の印刷】<br>マイページにある「受験票」ボタンより「受験票」を印刷し、顔写真(縦4cm×横3cm)を貼付して、試験当日にお持ちください。顔写真をアップロードされた方は写真貼<br>付は不要です。<br>前写真を貼付する際は、裏面に受験番号と氏名をご記入ください。顔写真がシールタイプの場合は記入不要です。<br>検定料のお支払いがまだの方は、検定料のお支払い完了後、マイページより印刷してください。<br>【提出書類について】(事前にご送付ください)<br>※提出書類は原則1月31日(金)までにご提出ください。尚、当日出願、直前出願の方はお問合せ下さい。<br>□通知表コピー(右上に受験番号を明記) |
|          | 山央銀科日選択者で央後取得者は央後台格証書のコピー(右上に受験番号を明記)※央後5級以上取得者対象                                                                                                    |
|          | <ul> <li>■ 出願申込および決済が完了しました(申込番号:202000015)</li> <li>決済番号 : 9999999999</li> <li>お支払金額 : 23,682円</li> </ul>                                                                                                    |
|          | マイページ (受験票出力) ヘ ログアウト                                                                                                    |
| マイページへ移動 | し受験票を出力してください。 ここをクリック                                                                                                    |

## ⑨ 宛名票・受験票の印刷について

| 》桜丘中今                                                                                                    | 2校                                             |                                |                        | 7(6-5       | 「ユージ」開始な来 | EWLES   | =5088 02223F<br>√5 899 800 |
|----------------------------------------------------------------------------------------------------|------------------------------------------------|--------------------------------|------------------------|-------------|-----------|---------|----------------------------|
| ニシガハゥ                                                                                                    | サクラ さん                                         | のマイベー                          | Į                      |             |           |         |                            |
| <ul> <li>お知らせ</li> <li>第二の病があつ。</li> <li>(成写真をアップ<br/>は写真について</li> <li>1、最近1か早島</li> <li>2、正面上半身份</li> </ul> | より勝等高テータを<br>ロードしていただく。<br>1<br>内場数(カラー・白<br>補 | Podio-Hut<br>5. Silonin<br>140 | ください、(任意)<br>「不通になります。 |             |           |         |                            |
|                                                                                                    | NE LANE.                                       |                                |                        |             |           |         |                            |
| 182000003                                                                                                    | -83.95                                         | 1910                           | タルカロ<br>クレジットカード       | A2098       |           | NAMES I |                            |
|                                                                                                    |                                                | 1/20/6-1                       | アドレスア、羽子など運転           | Enellyciste |           |         |                            |
|                                                                                                    |                                                | MB61×                          | LI-O TEBRICH, 80       |             | てらださい     |         |                            |

| 受験票(申込番号:202000015)                                                     |                   |        |          |     |      |
|-------------------------------------------------------------------------|-------------------|--------|----------|-----|------|
| ダウンロード                                                                  |                   |        |          |     |      |
| 岳路要DDFをびついロードします                                                        |                   |        |          |     |      |
| Question C > >>C = 1.04.94                                              |                   |        |          |     |      |
| 顔写真を登録しておくと、受験票PDFに該写真を表示することができ<br>(写真の登録はマイページより行えます)                 | きます。              |        |          |     |      |
| ブラウザ上でPDFを開き印刷を行うと、罫線が消えたり、レイアウ<br>PDFを保存した後は、AdobeReaderを利用して表示・印刷を行って | トが崩れる場合が<br>ください。 | あります。  |          |     |      |
| AdobeReaderをお持ちでない方は以下リンクよりダウンロードし、                                     | インストールして          | てください。 |          |     |      |
| Acrobat Reader                                                          |                   |        |          |     |      |
| 「受験票                                                                    | 」表示               | 「宛名票」表 | <b>1</b> | ここを | クリック |
| ダウンロードできない方はこちら                                                         |                   |        |          |     |      |
| コンビニエンスストアでプリントする <mark>ちけごちら</mark>                                    |                   |        |          |     |      |
| 1月10日よ                                                                  | り出力               | 可能     |          |     |      |

| 宛名票 |                                                                      | <br>             |                     |                                         |                        |
|-----|----------------------------------------------------------------------|------------------|---------------------|-----------------------------------------|------------------------|
|     |                                                                      |                  |                     | SLOOPERS                                | 202000015              |
|     |                                                                      |                  | ίť.                 | ●                                       |                        |
|     |                                                                      |                  | 募集係                 | 間合せ下さい。<br>話ください。<br>ユー入試で英f            |                        |
|     |                                                                      |                  | 1-51-12             | 売 <mark>書類在中</mark><br>田蘭の方はお<br>ほえれてご新 |                        |
|     |                                                                      | F U 88>          | 滝野川                 | 出願手線<br>問出篇、直前<br>間に提出書類<br>別)※英換+      |                        |
|     |                                                                      |                  | (テスト)               | 。<br>なお、当日<br>氏を貼り、封<br>明記)<br>験番号を明記   | 7 <sup>リガナ</sup><br>氏名 |
|     |                                                                      |                  | 日本校                 | 動法へだよい<br>動法へたよい<br>に受験番号の制<br>に一(九上に受  | 16002                  |
|     |                                                                      | 4                | 式<br>11<br>11<br>11 | 1 1 1 1 1 1 1 1 1 1 1 1 1 1 1 1 1 1 1   | nic                    |
| り認  | り取って出願書類送付用貼付用紙の所定位置に貼付。出願する試験の<br>逐当項目にチェックし市販の角 2 封筒に貼付し簡易書留で送付する。 | <b>〒 114-855</b> | 東京都                 | 1月31日<br>市販の角23<br>日通知表コ<br>日英検合格記      | 受験番号                   |
|     |                                                                      |                  |                     |                                         |                        |

●印:必須

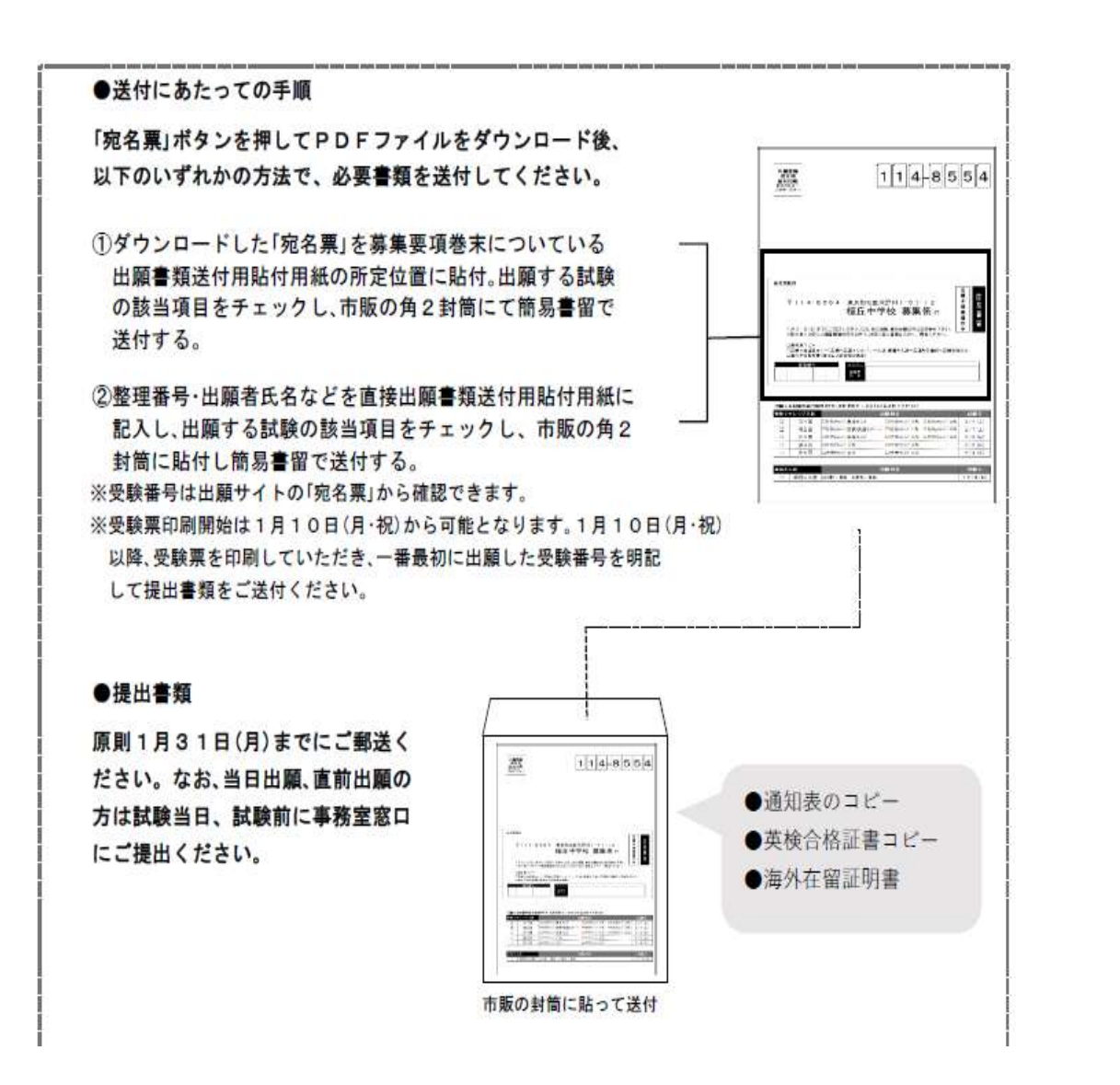

| 必要書類      | 備考                                                           | 2 科・4 科・<br>適性検査型      | 英検+<br>英語インタビュー        | 帰国生            |
|-----------|--------------------------------------------------------------|------------------------|------------------------|----------------|
| 通知表⊐ピー    | 通知表コピーの右上に受験番号を明記し<br>てください。                                 | ●<br>(6年生2学期<br>または前期) | ●<br>(6年生2学期<br>または前期) | ●<br>(6年生1学期)  |
| 英検合格証書コピー | 英検+英語インタビュー入試・帰国生入<br>試で英語科目選択者で英検取得の方は<br>右上に受験番号を明記してください。 |                        | •                      | 英語選択で<br>英検取得者 |

受験票

## 1月10日より出力可能

|                                                                                                    | 一般入試                                                                                                    | 受験票                                                                                         |                      |   |  |
|----------------------------------------------------------------------------------------------------|----------------------------------------------------------------------------------------------------|---------------------------------------------------------------------------------------------|----------------------|---|--|
| フリガナ サ                                                                                                    | クラ ガオ                                                                                                    | <sup>か</sup> 写                                                                              | 真貼付                  |   |  |
| 氏名                                                                                                    | 桜 丘                                                                                                    | 載百3<br>(2) -                                                                                | ケ月以内運動<br>(一、白黒可)    |   |  |
| 해하고                                                                                                    |                                                                                                    | 971                                                                                         | 11半景原編<br>lon。11日10m |   |  |
| 武張口<br>2月1日(火)午前                                                                                                    | 第1回 特结4。                                                                                                    | 火石                                                                                          | 文职备亏                 | • |  |
| 2月1日(火)午後                                                                                                    | 第2回 特待秒                                                                                                    | レンジ 4科入試                                                                                    | 12501                |   |  |
| 2月2日(水)午前                                                                                                    | 第3回 特待升                                                                                                    | レンジ 4科入試                                                                                    | 13501                |   |  |
| 2月2日(水)午後                                                                                                    | 第4回 特待升                                                                                                    | レンジ 4科入試                                                                                    | 14501                |   |  |
| 2月4日(金)午前                                                                                                    | 第5回 特待升                                                                                                    | レンジ 4科入試                                                                                    | 15501                | 0 |  |
| <ul> <li>○持ち物:受験</li> <li>【2科・4科・適</li> <li>○試驗時間</li> <li>集合・入室</li> <li>1時限[[国志]公</li> <li>2時限[[国志]公</li> <li>3時限[社会]/須</li> </ul> | 票·筆記用具<br>性検査型]<br>(4<br>9<br>10<br>9<br>9<br>9<br>9<br>9<br>9<br>9<br>9<br>9<br>9<br>9<br>9<br>9<br>9<br>9<br>9<br>9 | F前入試】   [4<br>:00   14;<br>:10~ 9:55 14;<br>:05~11:00 16;<br>:50~11:00 16;<br>:10~11:35 16; | F後入試】<br>            |   |  |
| 4時限[理科]<br>※適性検査型II<br>【英検+英語イン                                                                                                    | 11<br> の試験時間終了に<br>ノタビュー入試]                                                                                           | :45~12:10 17:<br>\$~11:55                                                                   | 15~17:40             |   |  |
| 集合・入室<br>1時限[算数]<br>2時限[英語インタ                                                                                                    | 14<br>14<br>15<br>15                                                                                                  | :30<br>:40~15:25<br>:35~                                                                    |                      |   |  |
|                                                                                                    |                                                                                                    |                                                                                             |                      |   |  |

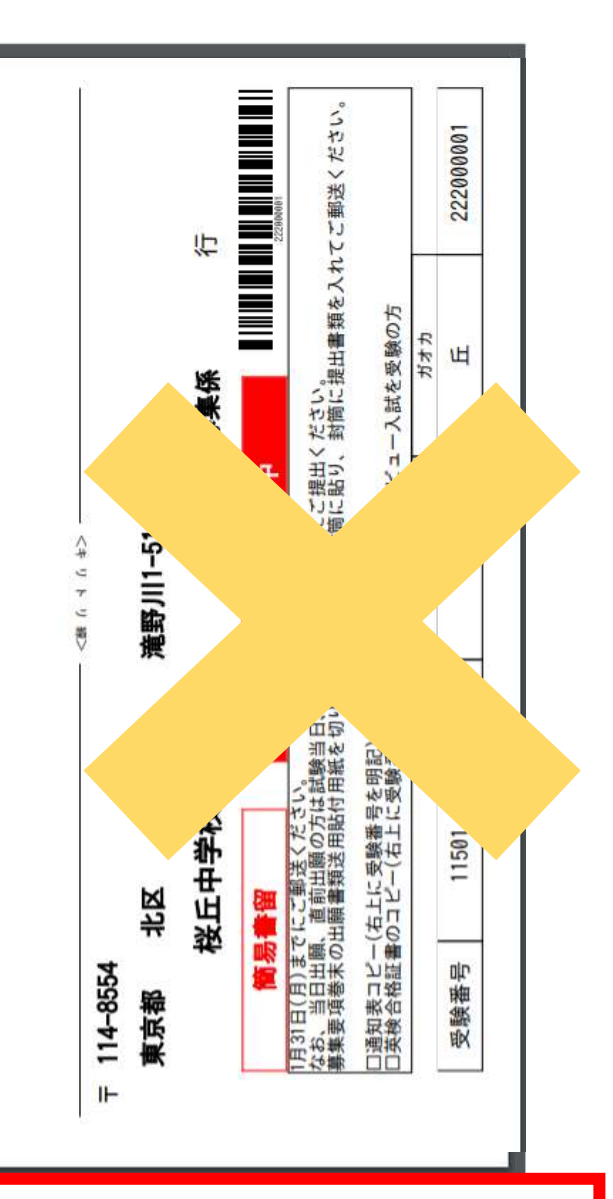

### こちらの部分は使用しません